TUTO formatage conditionnel avec le logiciel tableur calc.

Vous voulez colorer des cellules on fonction de leur contenu.

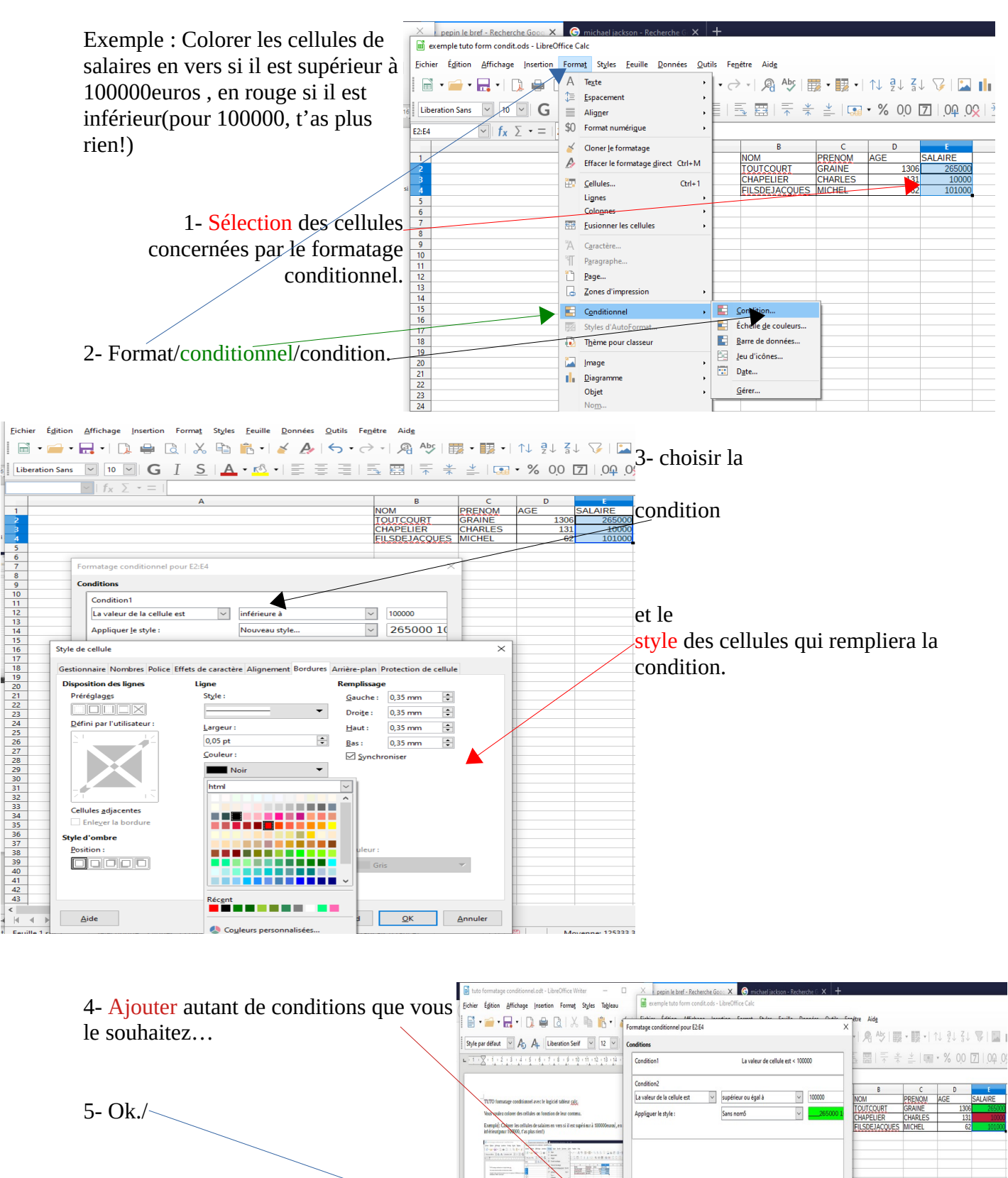

Ajouter Supprimer Vers le hayt Vers le bas

7

QK

Plage: E2:E4

Aide

6- C'est un émerveillement total !!!!